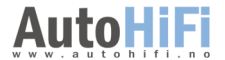

INSTALLERING & BRUKER MANUAL

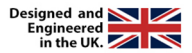

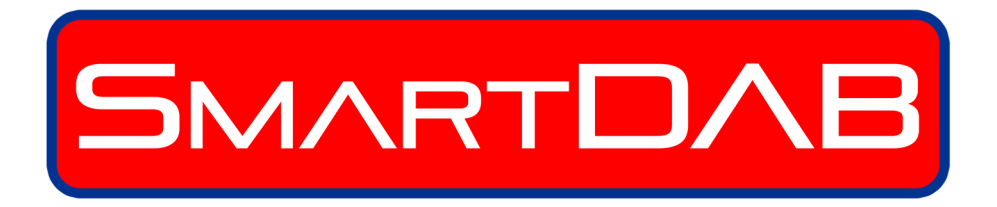

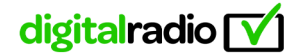

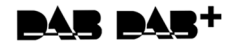

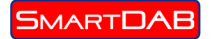

## Introduksjon

SmartDAB kobler seg opp med smarttelefonen for å levere Digital Radio i bilen. Dette er en plug'n play løsning som kan monteres på minutter. Radiostasjonens logo, navn, sang og artistinformasjon vises på telefonens skjerm. Lyden overføres til bilens stereo via en 3.5 mm AUX-plugg. Slideshow bilder vises også om denne funksjonen støttes av radiostasjonen. Enheten kontrolleres via berøringsskjermen på smarttelefonen. Det anbefales på det sterkeste at endringer av innstillinger og stasjonsvalg blir gjort når bilen står stille for å unngå at sjåføren blir forstyrret.

SmartDAB leveres med alt som er nødvendig for å lytte til digital radio i løpet av minutter. Oppgraderinger til bedre antenne og permanent montering finnes også.

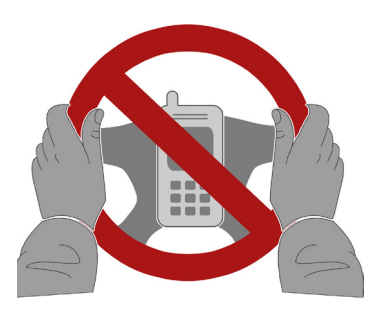

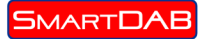

### Hva er i esken?

Brukermanual og installeringsinstruksjoner

- 1. SmartDAB enhet
- 2. Adapter for sigarettuttak
- 3. 3.5mm aux kabel
- 4. Vindusantenne for rask montering

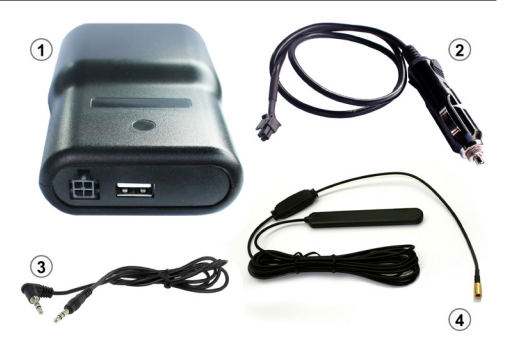

### **Nedlasting av App**

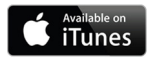

Installering av iOS versjon for iPhone – Finn den på iTunes ved å søke etter SmartDAB. Last ned app og installer den. App er gratis.

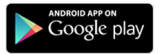

Installering av Android versjon - Finn den på Google play ved å søke etter Smart-DAB. Last ned app og installer den. App er gratis.

## Hvordan montere

- Ta ut alt innhold fra SmartDAB esken
- Montér antennen opp til høyre på frontruten. Antennen bør monteres parallelt til A-stolpen. (FIG 1). Det anbefales at antennen monteres midlertidig til et godt mottak er bekreftet.
- Sett i sigarettennerpluggen i nærmeste uttak til hvor du ønsker å legge enheten. Det røde lyset skal nå lyse.
- Sett nå den medfølgende 3.5mm pluggen i bilens aux kontakt.
- Sett nå alle 3 kabler inn i smartdab boksen (FIG 2)
- USB utgang tilgjengelig for lading.

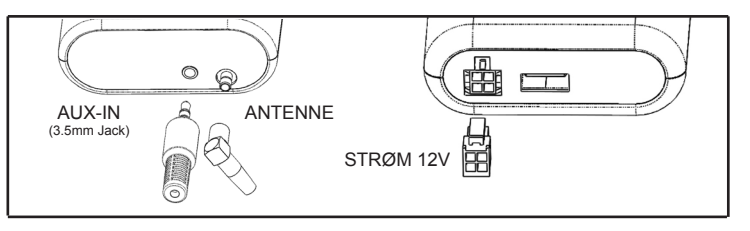

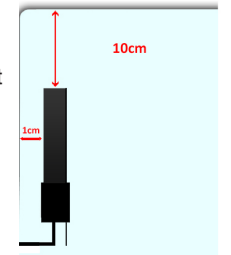

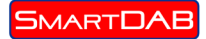

# Hvordan lytte

#### Bluetooth tilkobling

Ved åpning av app vil den automatisk finne og tilkobles til SmartDAB enheten.

#### Første meny har 4 følgende valg:

1) Scan – Ved valg av scan vil enheten søke opp alle stasjoner som er tilgjengelig. En enkel indika--tor vil holde deg oppdatert om fremdriften, men normalt vil en skanning gå ganske raskt. Når skann er utført

vil enheten vise deg hvor mange stasioner som er funnet.

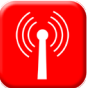

2) Stations – En liste av stasjoner som er tilg jengelig vil vises enten alfabetisk om 'list mode' er valgt i settings eller tilgjengelige blokker om 'ensemble mode' er valgt. Valg av blokk eller bokstav vil hjelpe til å finne foretrukne stasjon raskt.

 Velg foretrukne stasjon ved et enkelt trykk på stasjonens navn på skjermen. Stasjonen vil bli spilt over bilens høyttalere og informasjon vil bli vist i telefonens display.

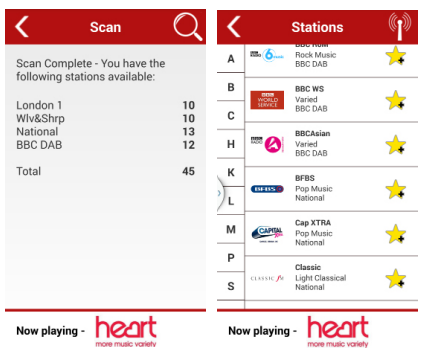

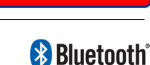

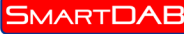

### 3) Favourites

Denne knappen vil lagre dine favorittstasjoner. Du kan legge til eller fjerne stasjoner ved å holde

inn stasjonens ikon I listen av stasjoner.

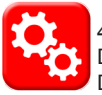

#### 4) Settings

Denne knappen lar deg tilpasse din SmartDAB. Det er ikke anbefalt å bruke denne funksjonen

under ferdsel da den kan distrahere kjøringen.

### Du kan:

- · Velge visning av enten blokk eller liste over stasjoner
- Velge fast eller rullende tekst
- Velge å legge til bilder egne på skjermen
- Slette egne bilder som er lagt til på skjermen
- Endre farge på app for å tilpasse denne til dine ønsker

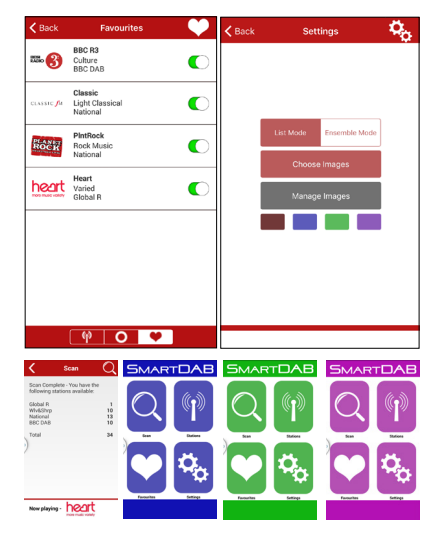

# Skjermen ved bruk

SMART**DAB** 

Ved normalt bruk vil skjermen vise følgende informasjon:

- 1. Stasjonens logo.
- 2. Stasjonens navn
- Hvilken blokk stasjonen er på som forteller om det er en nasjonal, regional eller lokal stasjon.
- 4. Stasjonens mottaksstyrke ved lyttetidspunkt.
- 5. All tekst sendt av stasjonen inkludert artist og sangtittel.
- 6. Eventuelle slideshow bilder sendt av stasjonen.
- 7. Alle bilder valgt til visning i forbindelse med, eller i stedet for slideshow bilder.
- 8. Trykk her for å velge forrige stasjon.
- 9. Trykk her for å velge neste stasjon.

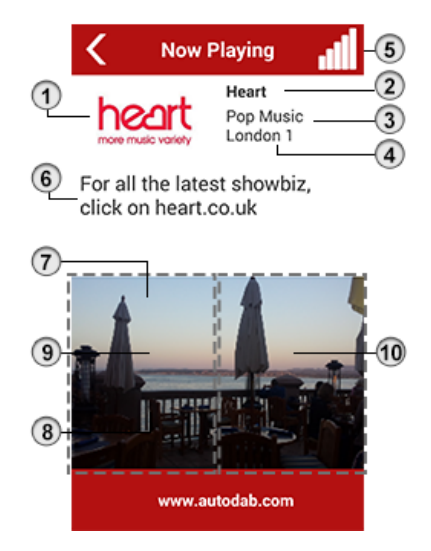

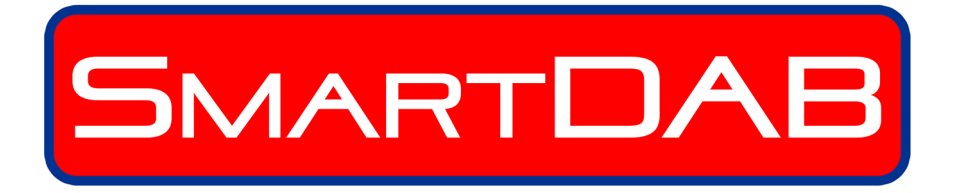

WWW.AUTODAB.COM